## 2025年专项附加扣除操作指引

一、更新个人所得税APP

(一)第一步:更新或在手机的应用宝下载最新版本个 人所得税APP

1. 更新:一般打开现有的APP会自动更新,新用户按照 提示先注册,个人信息完成100%。

2. 相关信息填写

任职受雇信息:山东理工大学;

家庭成员信息:填写完整、真实、正确;

银行卡:填写储蓄卡卡号;

工作地或常住地:山东省淄博市张店区;注意:输入楼号时,不要出现非法字符"#"。

(二)第二步:确认

教工需在2024年12月底前,对2025年的专项附加扣除进行确认。

若未及时确认,则系统将于2025年1月起暂停该用户所 享受的扣除,直至确认后重新享受专项附加扣除优惠。

## 二、关于"确认"的操作情形

(一)情形1:2025年的专项附加扣除信息无变动

若2025年的专项附加扣除信息无变动,只需在2024年基础上确认即可。

 打开个人所得税 APP--首页--"专项附加扣除填报"(如图所示)。图一所示:请点击"去确认";图二所示:请先 查看"专项附加扣除政策简介",了解相关政策后点击"去 确认"。

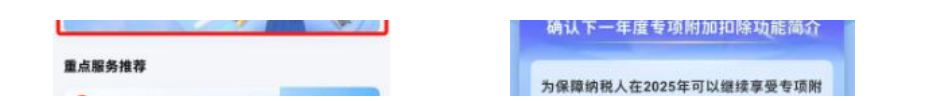

 2. 如上一年已填报的扣除信息在本年度继续填报,点击"一键带入",依据提示"将带入2024年度信息,请确认 是否继续",点击"确定"。

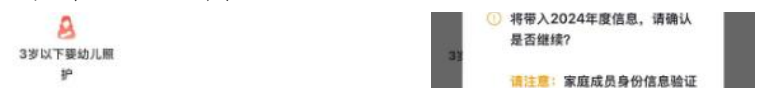

3. 打开"可确认"状态的专项附加扣除,核对信息;请 注意"申报方式"选扣缴义务人申报,"扣缴义务人"填写 山东理工大学。如有修改,可以点击"修改",信息确认后 点击"一键确认"。

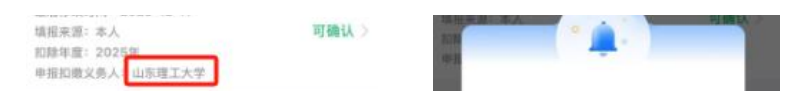

注意:如有"已失效"状态的信息,则需先删除之后才 能点击"一键确认"。

4. 点击"一键确认"后,信息则提交成功,可以在APP 中点击"查询"-专项附加扣除填报记录--选择年份2025--查 看已提交的信息,如有变动可以选择作废或修改。

(二)情形2: 2025年需对已填写的信息进行修改

如:需要修改申报方式、扣除比例、相关信息等,则需点击"可确认"之后进入相关修改页面进行修改。

举例:若用户需修改赡养老人的分摊比例:

点击"可确认"状态的赡养老人信息,点击"修改"-"修改分摊方式",修改成功后返回"可确认"界面,再点 击"一键确认"。

(三) 情形3: 2025年需要新增专项附加扣除项目

比如2025年新增住房贷款利息扣除,需要申报填写。

先按情形1步骤确认之前申报的其他专项附加扣除信息后,点击APP首页--申报专项附加扣除。

## 三、申报时可供修改的方面

中指行重而這內認 税期間 合所得在度工具

申报时可修改住房租金、住房贷款利息、继续教育、 赡养老人、3岁以下婴幼儿照护、子女教育、大病医疗 共7个扣除专项。修改前请务必了解专项附加扣除的相 关政策及常见问题。

特别提示

 申报方式请务必选择"通过扣缴义务人"申报, "扣缴义务人"填写山东理工大学。

2.2025年期间,若新增子女达到教育年龄或者升学信息变更、父母达到60周岁、住房贷款、住房租金等请在新增月月初3号前完成添加。若遇专项扣除中途停止事项,如子女终止学业,父母去世,提早还款或到期,2025年期间请不要修改。